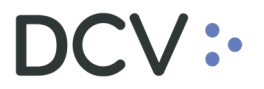

# Manual operativo

# Confirmación de saldos mantenidos en custodia de los depositantes. Aplicación digital

Marzo 2025 Versión 1.1

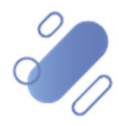

# Tabla de contenidos

| 1. | Introducción                                      | 3   |
|----|---------------------------------------------------|-----|
| 2. | Acceso a la plataforma de confirmación de saldos  | 3   |
| 3. | Consulta confirmación de saldos depositante       | 6   |
| 3. | 1 Fecha de proceso y plazo máximo de confirmación | 6   |
| 3. | 2 Grilla saldos informados para confirmación      | 7   |
| 3. | 3 Búsqueda                                        | . 8 |
| 3. | 4 Exportar                                        | . 8 |
| 4. | Aprobar saldos depositante                        | 9   |
| 4. | 1 Aprobación unitaria                             | 9   |
| 4. | 2 Aprobación masiva de registros pendientes       | 11  |
| 5. | Rechazar saldos depositante                       | 12  |
| 6. | Ver detalle de aprobación de saldo                | 16  |

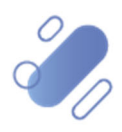

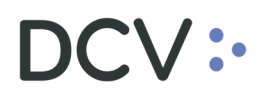

## 1. Introducción

Este manual ha sido diseñado para guiar a los depositantes en el uso de la plataforma digital para confirmación de saldos. A través de sus funcionalidades los usuarios podrán verificar, confirmar o rechazar, de manera simple los saldos de sus cuentas.

En este documento, se detallan paso a paso las acciones que deben realizarse para acceder a las funcionalidades, así como las opciones disponibles para consultar y confirmar los saldos en tiempo real.

A lo largo del documento, encontrará información sobre:

- Acceso a la plataforma: cómo ingresar y navegar.
- Consulta de saldos: instrucciones detalladas sobre cómo consultar los saldos a confirmar para el proceso de confirmación.
- Confirmación de saldos: procedimiento para confirmar los saldos y verificar la exactitud de la información.

## 2. Acceso a la plataforma de confirmación de saldos

Para acceder a la plataforma, el usuario a cargo de realizar el proceso de confirmación de saldos de depositante deberá acceder al portal del DCV, <u>www.dcv.cl</u>, ingresar a "**Acceso a Clientes**" y seleccionar la opción "**Confirmación de saldos depositante**" que mostrará la ventana para ingresar los datos de acceso.

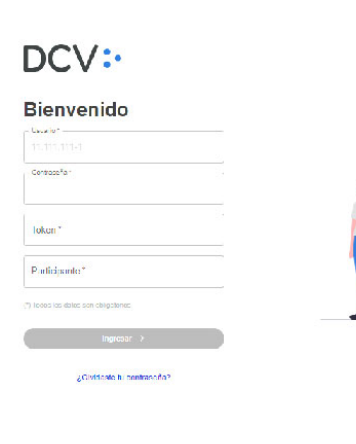

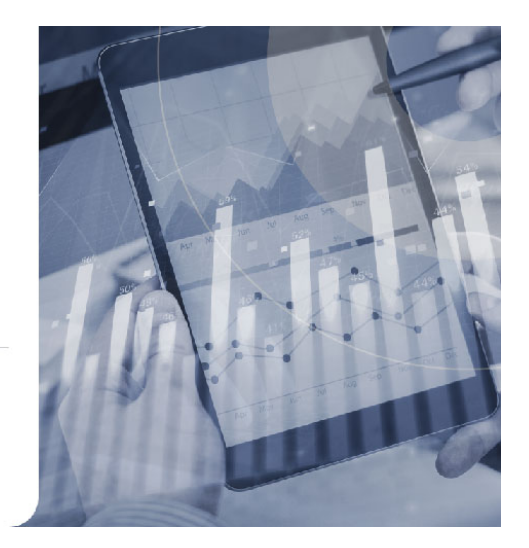

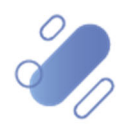

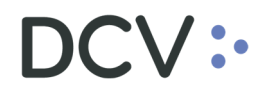

El usuario deberá ingresar la siguiente información:

| Campo        | Consideración                                                                                                    |
|--------------|----------------------------------------------------------------------------------------------------|
| Usuario      | Corresponde al código de usuario en la Plataforma DCV<br>Evolución (DCVe). En general el formato es el rut con puntos<br>y guion. |
| Contraseña   | Se debe ingresar la contraseña de usuario, la misma utilizada en DCVe.                                                            |
| Token        | Debe ingresar los números de su Token RSA, obtenida de la aplicación móvil. Similar a como se realiza el ingreso en DCVe.         |
| Participante | Código numérico del depositante en donde el usuario es operador.                                                                  |

Es importante destacar que, las credenciales y datos de acceso a esta plataforma son las mismos que se utilizan en la Plataforma DCV Evolución (DCVe), por lo tanto, si los datos de acceso son válidos, el usuario podrá ingresar a ella sin problemas.

Es el administrador de seguridad de cada empresa el responsable de crear y asignar los perfiles de acceso a los usuarios, como también administrar las claves y desbloqueos. Dependiendo de los perfiles otorgados, el usuario podrá:

- Consultar los saldos disponibles, si se le ha otorgado únicamente acceso de visualización.
- Realizar acciones de aprobación o rechazo, si se le ha asignado un nivel de privilegio superior que le permita ejecutar estas acciones

Es fundamental que, los usuarios estén al tanto de los perfiles que se les han asignado, ya que esto definirá qué funciones pueden realizar dentro de la plataforma.

A continuación, se indican los perfiles asociados a la plataforma de confirmación de saldos:

- 079E Consultor de saldos confirmados depositante, se le permitirá:
  - Acceder a la plataforma y consultar por los saldos notificados de cualquier periodo,
  - o Buscar información dentro del resultado de la consulta,
  - o Exportar la información a un archivo ".csv",
  - Ver el detalle de la confirmación de saldos.
  - 078E Confirmador de saldos depositante, se le permitirá:
    - o Las mismas opciones que el perfil anterior, y adicionalmente,
    - Aprobar un saldo de manera individual o todos los saldos de manera masiva,
    - Rechazar un saldo de manera individual.

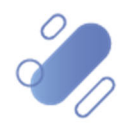

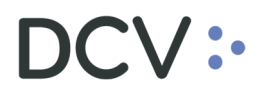

Después de acceder de manera exitosa, se mostrará un menú a la izquierda con las opciones de funcionalidades a las cuales tiene acceso. Una de las cuales debe ser **Confirmación de saldos**.

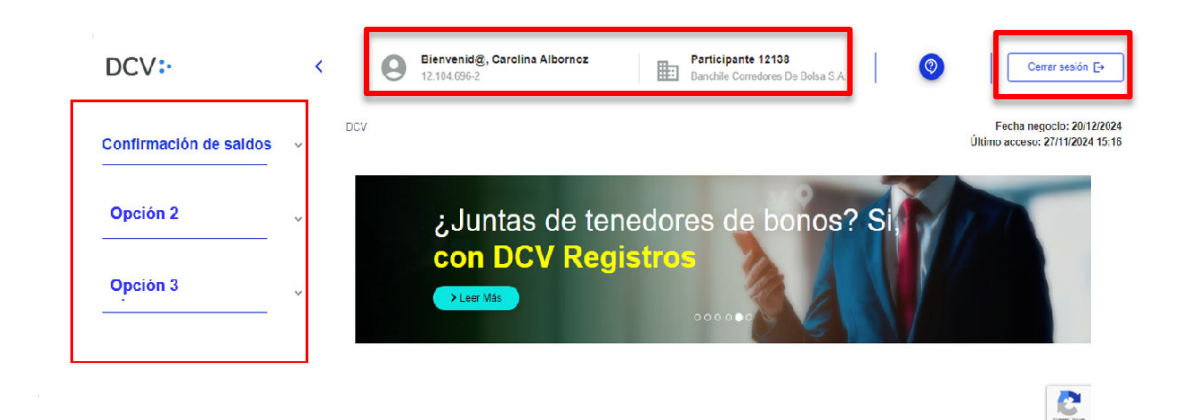

Seleccione la opción **Confirmación de saldos** para ingresar a la plataforma y comenzar con el proceso de revisión.

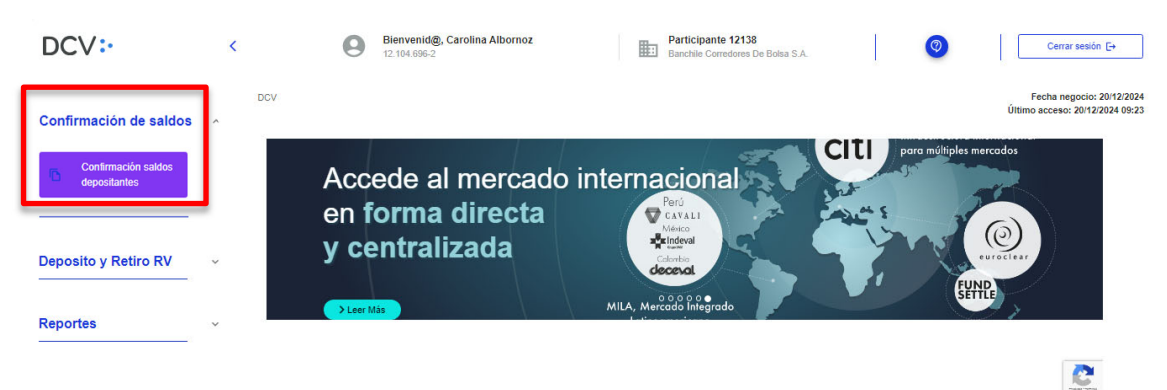

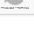

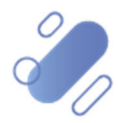

## 3. Consulta confirmación de saldos depositante

Al seleccionar la opción **Confirmación de saldos** se abren las funcionalidades de la plataforma que permite consultar los saldos disponibles para su confirmación:

| DCV:                                | < | Bienvenid@, Caroli<br>12.104.696-2                | na Albornoz                    | Participante 12138<br>Banchile Corredores De Bolsa S.A. | 0                   | Cerrar sesión [+                                        |
|-------------------------------------|---|---------------------------------------------------|--------------------------------|---------------------------------------------------------|---------------------|---------------------------------------------------------|
| Confirmación de saldos              | ^ | DCV / Confirmación de saldos / Confirmación esido | os depositantes                |                                                         | Ûltime              | Fecha negocio: 20/12/2024<br>) acceso: 20/12/2024 03:23 |
| Confirmación saldos<br>depositantes |   | - Buscar<br>¿Oué estás buscando?                  | Fecha de proceso<br>25-11-2024 | Flaco mixino confirmación     25-12-2024                | * Esportar          |                                                         |
|                                     |   | N° de cuenta Tipo de cuerta                       | Pos ción disp                  | nible Posición bloqueada                                | Total posición      | Estado                                                  |
|                                     |   | 12139808 Cuenta de Mandante Agrupada              | 41.513.820.510                 | 0,000                                                   | 11.613.820.513,0000 | Pendiente 😵 🥥 🗎                                         |
| Deposito y Retiro RV                | ~ | 12138105 Cuenta de Mandante Agrupada              | 35.533.382.109                 | 700,0000                                                | 35.533.382.869,0000 | Pendiente 🛞 🥥 🗎                                         |
|                                     |   | 12138130 Cuenta de Mandante Agrupada              | 420.303.843                    | 0000 0000                                               | 420.303.843.0000    | Pendiente 🚫 ⊘ 🗎                                         |
| Reportes                            | ~ | 12138229 Cuenta de Mandante Agrupada              | 2.071.260.690                  | 0,000                                                   | 2.071.260.590,0010  | Pendiente 🛛 🚫 📄                                         |
|                                     |   | 12138237 Cuenta de Mandante Aqrupada              | 560.325.350                    | 0,000,0                                                 | 560.325.353,0000    | Pendiente 🛛 🚫 📄                                         |
|                                     |   | 12138253 Cuenta de Mandente Agrupada              | 20.010.010                     | 0,000                                                   | 20.010.010,0000     | Pendiente 🛞 🥥 🗎                                         |
|                                     |   | 12138261 Cuenta de Mandante Agrupada              | 300.370.890                    | 0000,0 0000                                             | 300.370.890,0000    | Pendiente 🛛 🚫 📄                                         |
|                                     |   | 12138296 Cuenta de Valores Propios                | 10.223.452.081                 | 0000,0000                                               | 19.223.452.081,0000 | Pendiente 🛛 🚫 📄                                         |
|                                     |   | 12138377 Cuenta de Mandante Agrupada              | 27.001                         | 0,000                                                   | 27.000,0010         | Pendlente 🛛 🚫 📄                                         |
|                                     |   | 12138385 Cuenta de Mandante Annunada              |                                | 104 794 579 0000                                        | 104 794 529 0010    | Pendiente 🛛 🐼 🖨                                         |

A continuación, se detalla cada una de las secciones y funcionalidades de la plataforma.

### 3.1 Fecha de proceso y plazo máximo de confirmación

| DCV / Confirm       | ación de saldos / Confirmación saldos depositantes |   |                                |                                          |              | F<br>Últime        | Fecha negocio:<br>a acceso: 18/11/ | 22/10/2024<br>2024 10:27 |
|---------------------|----------------------------------------------------|---|--------------------------------|------------------------------------------|--------------|--------------------|------------------------------------|--------------------------|
| Buscar<br>¿Qué está |                                                    | ۹ | Petha dt priceso<br>31-12-2024 | Plaze maxime continuación     31-01-2025 | - Experter 🕁 |                    |                                    |                          |
| N° da cuer          | ta Tipo de cuenta                                  |   | Posición disposible            | Posición bioqueada                       |              | Total posición     | Estado                             |                          |
| 101                 | 89 Duenta de Mandante Individual                   |   | 1.003.003,0000                 | 0.0000                                   |              | 1.000.000,0000     | Conforme                           | 🛞 🕗 🗎                    |
| 106                 | 13 Duents de Mandante Agrupada                     |   | 1.000.009.250,0000             | 750,000                                  |              | 1.000.010.000,0000 | No conforme                        | 80                       |
| 107                 | 05 Duenta de Mandante Agrupada                     |   | 15 209 503,0000                | 1.501,0000                               |              | 15.211.000,0000    | Conforme                           | 8 🖉 🖿                    |
| 107                 | 05 Duenta de Mandante Individual                   |   | 103,0000                       | 0,0000                                   |              | 100,0000           | Conforme                           | 8 🛛 🖿                    |
| 107                 | 85 Duenta de Valores Propios                       |   | 1 50.000,0000                  | 10.000,0000                              |              | 160.000,0000       | Conforme                           | 🛞 🕗 🖿                    |

La fecha de proceso es la fecha para la cual se están informando los saldos a los depositantes. Esta fecha se presenta en formato DD-MM-AAAA y tiene como objetivo indicar el período específico en el que se realiza la confirmación de los saldos.

Por defecto, la fecha de proceso seleccionada será la del último proceso realizado, lo que facilita el acceso a la información más reciente sin necesidad de realizar una selección manual cada vez. Sin embargo, el usuario tiene la opción de seleccionar una fecha diferente, si así lo requiere.

Al seleccionar una fecha de proceso, la plataforma mostrará los saldos informados para el depositante, agrupados a nivel de cuenta. Esta información se presenta en forma de grilla de datos, lo que facilita la visualización y análisis de los saldos. Más adelante se detallarán las características y funcionalidades específicas de esta grilla.

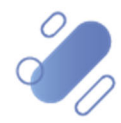

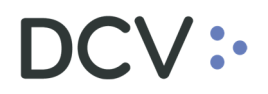

Además, al elegir una fecha de proceso, la plataforma debe mostrar el plazo máximo de confirmación disponible para el depositante. Este plazo se presenta en formato DD-MM-AAAA y corresponde a un valor paramétrico ingresado para cada período de confirmación. El objetivo de esta fecha es indicar hasta cuando es posible realizar aprobaciones y rechazos, una vez pasada esa fecha no se pueden realizar aprobaciones ni rechazos.

Si el plazo del proceso fue finalizado, la plataforma permitirá consultar los registros y su estado, pero no realizar acciones de confirmación.

### 3.2 Grilla saldos informados para confirmación

En esta grilla de datos se muestran los saldos de depositantes agrupados a nivel de cuenta.

| io: 20/12/2024<br> 12/2024 09:23 |
|----------------------------------|
|                                  |
| 1                                |
| ⊗⊘ 🖹                             |
| ⊗⊘ 🖻                             |
| ⊗⊘⊇                              |
| 8 😔 🖻                            |
| 80                               |
| 8 🕗 🖻                            |
| ⊗⊘ 🗎                             |
| ⊗⊘ 🖹                             |
| ⊗ ⊘ 🖻                            |
|                                  |

La información mostrada es la siguiente

| Campo               | Consideración                                                                                                    |
|---------------------|----------------------------------------------------------------------------------------------------|
| Número de cuenta    | Nivel de agrupamiento de la información de saldos. Los datos vienen, por defecto, ordenados por esta columna.                                                            |
| Tipo de cuenta      | Cuenta de valores propios, Cuenta de mandante individual,<br>Cuenta de mandate agrupada.                                                                                 |
| Posición disponible | corresponde la suma de las posiciones disponibles más las<br>retenidas de todos los instrumentos, para la cuenta<br>determinada.                                         |
| Posición bloqueada  | Corresponde a la suma de las posiciones bloqueadas de todos los instrumentos, para la cuenta determinada.                                                                |
| Total posición      | Corresponde a la suma de las posiciones disponibles más<br>las posiciones bloqueadas de todos los instrumentos<br>registrados en la cuenta.                              |
| Estado              | "Pendiente", "Conforme" y "No conforme". Antes de que se<br>lleve a cabo el proceso de confirmación del depositante, el<br>valor asociado a este campo será "Pendiente". |

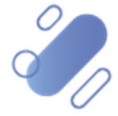

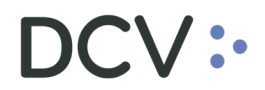

Acciones disponibles para cada registro:

- Rechazar el saldo: permite indicar la no conformidad con los saldos informados para la cuenta respectiva. Esta opción aparece habilitada si tiene el perfil Confirmador de Saldos Depositante.
- Confirmar el saldo: permite indicar la conformidad con los saldos informados para la cuenta respectiva. Esta opción aparece habilitada si tiene el perfil de Confirmador de Saldos Depositante.
- Ver detalle del saldo: permite visualizar el estado de confirmación del saldo, indicando el usuario y fecha del cambio de estado.

#### Paginación:

Se desplegarán como máximo 100 filas por cada página. Esta cantidad no podrá ser cambiada por los depositantes.

Al final de la grilla de saldos informados para confirmación, se muestran las flechas de desplazamiento, que permiten avanzar o retroceder dentro de la paginación de datos de la consulta, en caso de tener más de 100 filas de datos.

### 3.3 Búsqueda

| D | CV / Confirmació        | n de saldos / Confirmación saldos depositantes |   |                     |                           |               | F<br>Ültimo        | echa negocio:<br>acceso: 18/11/ | 22/10/2024<br>2024 10:27 |
|---|-------------------------|------------------------------------------------|---|---------------------|---------------------------|---------------|--------------------|---------------------------------|--------------------------|
| [ | Buscar<br>¿Qué estás bu | scando?                                        | ٩ | Fecha de proceso    | Piezo máximo confirmación |               | Exportar 👍         |                                 |                          |
|   | Nº da cuenta            | Tipo de cuenta                                 |   | Posición disponible | Postci                    | ión bloqueada | Tetal posición     | Estado                          |                          |
|   | 10109                   | Duenta de Mandante Individual                  |   | 1.800.803,0008      |                           | 0,0000        | 1.000.000,0000     | Conforme                        | 8 🛛 🖿                    |
|   | 10613                   | Cuenta de Mandante Agrupada                    |   | 1.000.009.250,0000  |                           | 780,0000      | 1.000.010.000,0000 | No conforme                     | 80                       |
|   | 10705                   | Cuenta de Mandante Agrupada                    |   | 15.209.503,0000     |                           | 1.500,0000    | 15.211.000,0000    | Conforme                        | 8 🛛 🗎                    |
|   | 10705                   | Cuenta de Mandante Individual                  |   | 103,0000            |                           | 0,0000        | 100,0000           | Conforme                        | 8 🕗 🖿                    |
|   | 10735                   | Cuenta de Valores Propios                      |   | 150,000,0000        |                           | 10.000,0000   | 160.000,0000       | Conforme                        | 🛞 🕗 🕒                    |

Permite filtrar por cualquier dato desplegado como resultado de la consulta de saldos de depositantes. Si se ingresan caracteres en ese filtro, se desplegarán todas las filas que contengan al menos una vez alguno de los caracteres. Para hacer uso de este filtro, se deben ingresar al menos 2 caracteres, sin importar el uso de mayúsculas o minúsculas.

### 3.4 Exportar

| DCV / Confin       | nación de saldos / Confirmación saldos depositantes |   |                     |   |                                         |   |             | Último  | echa negocio<br>acceso: 18/1 | : 22/10/2024<br>1/2024 10:27 |
|--------------------|-----------------------------------------------------|---|---------------------|---|-----------------------------------------|---|-------------|---------|------------------------------|------------------------------|
| Euscar<br>¿Qué est |                                                     | ۹ | - Fecha de proceso  | × | - Paza návina contineccia<br>31-01-2023 | ~ | Exportar 🕁  |         |                              |                              |
| N° de cu           | inta Tipo de cuenta                                 |   | Posición disponible |   | Posición bloqueada                      |   | Total       | osición | Estado                       |                              |
| 10                 | 189 Duenta de Mandante Individual                   |   | 1.000.0000          |   | 0,0000                                  |   | 1.000.0     | 13,0000 | Conforme                     | 8 🛛 🖿                        |
| 10                 | 613 Duenta de Mandante Agrupada                     |   | 1.000.009.250,0000  |   | 780,0000                                |   | 1.000.010.0 | 18,0000 | No conforme                  | 80                           |
| 10                 | 705 Duenta de Mandante Agrupada                     |   | 15.209.500,0000     |   | 1.501,0000                              |   | 15.211.0    | 10,0000 | Conforme                     | 🙁 🕗 🖿                        |
| 10                 | 705 Duenta de Mandante Indivídual                   |   | 103,0500            |   | 0.0000                                  |   | 1           | 18,0000 | Conforme                     | 🛞 🕗 🕒                        |
| 16                 | 735 Duenta de Valores Propios                       |   | 150.003,0000        |   | 10.000,0000                             |   | 160.0       | 10,0000 | Conforme                     | 🙁 🕗 🖿                        |

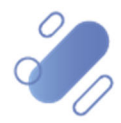

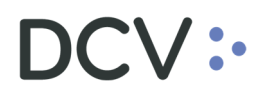

Esta funcionalidad permite exportar a un archivo ".csv", con separador de comas ";" toda la información de la grilla de saldos informados para confirmación, incluyendo todas las páginas. Si previamente se ha utilizado un filtro de búsqueda determinado, la información exportada contendrá sólo la información desplegada en la vista, conforme el filtro ingresado.

El archivo tendrá el nombre de:

SaldosDepositante\_Proceso\_AAAAMMDD\_aaaammdd\_HHMMSS.csv

- La primera secuencia de AAAAMMDD: representa la fecha de proceso, por ejemplo 20250319,
- Y la segunda secuencia de aaaammdd: representa la fecha de generación del archivo exportado, por ejemplo: 20250320
- Finalmente, HHMMSS: representa la hora (hasta el segundo) en que fue generado el archivo exportado. Por ejemplo: 095817

Este documento generado será mostrado como un archivo descargado en el navegador.

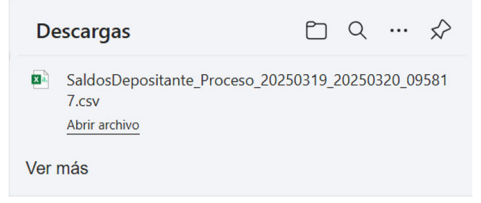

## 4. Aprobar saldos depositante

## 4.1 Aprobación unitaria

Para aprobar un registro de saldo depositante, se debe seleccionar el visto verde ( $\checkmark$ ) en la línea del registro respectivo.

| Buscar       | Q F                       | echa de proceso     | •          | Plazo máximo confirmación -<br>31-03-2025 | ~ Ex           | xportar 🛓   |       |
|--------------|---------------------------|---------------------|------------|-------------------------------------------|----------------|-------------|-------|
| N° de cuenta | Tipo de cuenta            | Posición disponible | Posici     | ión bloqueada                             | Total posición | Estado      |       |
| 10108        | Cuenta de Valores Propios | 3                   | 510,0000   | 0,0000                                    | 510,0000       | Conforme    | ⊗ ⊘ 🗎 |
| 10110        | Cuenta de Mandante Indiv  | idual 1             | 1.000,0000 | 0,0000                                    | 1.000,0000     | No conforme | ⊗⊘≧   |
| 60000411     | Cuenta de Valores Propios | s 8                 | 3.000,0000 | 0,0000                                    | 8.000,0000     | Conforme    | ⊗ ⊘ 🗎 |

Este visto verde para aprobar estará habilitado para su selección, en las siguientes condiciones:

- Debe tener el perfil Confirmador de Saldos Depositante
- El proceso de confirmación debe estar abierto, es decir no se ha alcanzado el plazo máximo de confirmación del periodo.
- El saldo que se desea confirmar debe estar en estado "Pendiente" o "No Conforme".

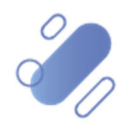

Después de seleccionar el visto verde, se abre la ventana emergente "**Aprobar saldo depositante**", donde se muestran los datos del saldo seleccionado. Para completar la aprobación se debe ingresar el Token RSA y presionar el botón **Aprobar**.

|    | Tipo de cue | nta Posición disponible             | Posición bloqueada | Total posición          | Estado |
|----|-------------|-------------------------------------|--------------------|-------------------------|--------|
| 08 | Cuer        | Aprobar saldo depositante           |                    |                         | me     |
|    | Cuer        | El siguiente registro será aprobado | <u>୍</u>           |                         | ine    |
| 11 | Cuer        | Informado por el DCV                |                    |                         |        |
|    |             | 10110                               |                    |                         |        |
|    |             | - Tipo de cuenta                    |                    |                         |        |
|    |             | Cuenta de Mandante Individual       |                    |                         |        |
|    |             | Posición disponible                 |                    |                         |        |
|    |             | 1.000,0000                          |                    |                         |        |
|    |             | Posición bloqueada                  | – Token –          |                         |        |
|    |             | 0,0000                              | a ····             | ··· •                   |        |
|    |             | Posición total                      | Token de           | e identificación seguro |        |
|    |             | 1.000,0000                          | < Volve            | er Aprobar 🧨            |        |
|    |             | _                                   | _                  |                         | _      |

Luego, se muestra el resultado exitoso de la aprobación del saldo, indicando el número de la cuenta que ha sido aprobado. Se debe presionar el botón "**Continuar**" para finalizar la aprobación. Finalmente, se vuelve a la pantalla de consulta de saldos, pero con la consulta refrescada, es decir con el cambio de estado del saldo aprobado.

| 1.000.0000 0.0000                                       |  |
|---------------------------------------------------------|--|
| ¡Felicitaciones!                                        |  |
| El saldo de la cuenta 10110 ha sido aprobado con éxito. |  |
| $\bigotimes$                                            |  |
| Continuar 🗸                                             |  |
|                                                         |  |

Es importante señalar que, un mismo registro de saldo, puede ser confirmado y/o rechazado más de una vez dependiendo de las revisiones que se realicen, pero siempre el estado actual del registro corresponderá al último cambio de estado realizado.

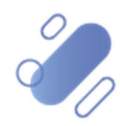

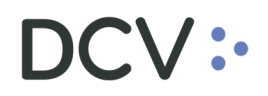

### 4.2 Aprobación masiva de registros pendientes

Para aprobar masivamente los registros pendientes de saldo depositante, se debe seleccionar el botón **Aprobar registros pendientes**, que se encuentra al final de la consulta de saldos.

| Buscar<br>¿Qué estás buscando? | Q Fecha de p<br>17-03-2       | 025                 | Plazo máximo confirmación –     31-03-2025 | ~ D            | xportar 🛓       |
|--------------------------------|-------------------------------|---------------------|--------------------------------------------|----------------|-----------------|
| N° de cuenta                   | Tipo de cuenta                | Posición disponible | Posición bloqueada                         | Total posición | Estado          |
| 10108                          | Cuenta de Valores Propios     | 510,0000            | 0,0000                                     | 510,0000       | Pendiente 🛞 ⊘ 🖹 |
| 10110                          | Cuenta de Mandante Individual | 1.000,0000          | 0,0000                                     | 1.000,0000     | Pendiente 🛞 ⊘ 🖹 |
| 60000411                       | Cuenta de Valores Propios     | 8.000,0000          | 0,0000                                     | 8.000,0000     | Pendiente 😣 ⊘ 🖹 |
|                                |                               | Aprot               | ar registros pendientes                    |                | 1 - 3 de 3 < >  |

Este botón estará habilitado para su selección, en las siguientes condiciones:

- Debe tener el perfil "Confirmador de Saldos Depositante".
- El proceso de confirmación debe estar abierto, es decir no se ha alcanzado el plazo máximo de confirmación del periodo.
- Debe existir al menos un registro de saldo en estado pendiente de confirmación.

Después de seleccionar el botón Aprobar registros pendientes, se abre la ventana emergente "**Aprobar masivamente registros pendientes**", donde se muestra un resumen de los estados de los saldos, antes de la aprobación masiva y después de la aprobación masiva, de forma tal de mostrar cómo quedaran los registros después de la aprobación masiva.

Para completar la aprobación masiva se debe ingresar el Token RSA y presionar el botón **Aprobar**.

| tado de los saldos informados                                                                                                    |                                          |                                                      |
|----------------------------------------------------------------------------------------------------|------------------------------------------|------------------------------------------------------|
| antidad total de registros informados                                                                                                    | 3                                        |                                                      |
| cantidad de registros pendientes                                                                                                    | 3                                        |                                                      |
| cantidad de registros conformes                                                                                                    | 0                                        |                                                      |
| Cantidad de registros no conformes                                                                                                    | 0                                        |                                                      |
| Está seguro que desea aprobar los 3<br>e encuentran pendientes?                                                                                                    | registros que                            |                                                      |
| Está seguro que desea aprobar los 3<br>e encuentran pendientes?<br>presiona "aprobar", finalmente el estado del pro<br>nfirmación de saldos será el siguiente:                                                                                                    | r <b>egistros que</b><br>rceso de        | - Token                                              |
| Está seguro que desea aprobar los 3<br>e encuentran pendientes?<br>presiona "aprobar", finalmente el estado del pro<br>nfirmación de saldos será el siguiente:<br>Cantidad total de registros informados                                                                      | registros que<br>riceso de               | Token<br>2 ····· @<br>Token de identificación seguro |
| Está seguro que desea aprobar los 3<br>e encuentran pendientes?<br>presiona "aprobar", finalmente el estado del pro<br>nfirmación de saldos será el siguiente:<br>antidad total de registros informados<br>antidad de registros pendientes                                    | registros que<br>aceso de<br>3<br>0      | Token<br>Token de identificación seguro<br>Volver    |
| Está seguro que desea aprobar los 3 a encuentran pendientes?<br>presiona "aprobar", finalmente el estado del pro<br>infirmación de saldos será el siguiente:<br>Cantidad total de registros informados<br>Cantidad de registros pendientes<br>Cantidad de registros conformes | registros que<br>aceso de<br>3<br>0<br>3 | Token<br>Token e identificación seguro<br>Volver     |

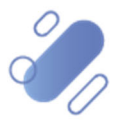

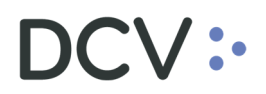

Luego, se muestra el resultado exitoso de la aprobación masiva. Se debe presionar el botón **Continuar** para finalizar. Finalmente, se vuelve a la pantalla de consulta de saldos, pero con la consulta refrescada, es decir con los cambios de estados de los saldos aprobados.

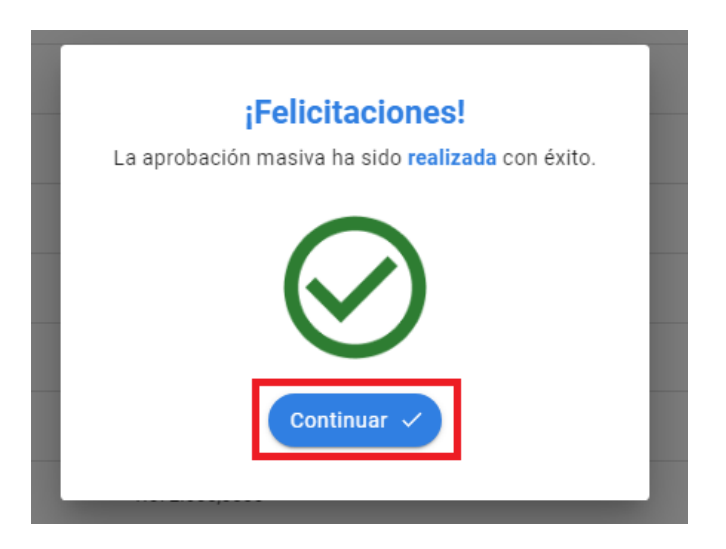

## 5. Rechazar saldos depositante

Para rechazar un registro de saldo depositante, se debe seleccionar la equis roja (X) en la línea del registro respectivo.

| N° de cuenta | Tipo de cuenta                | Posición disponible | Posición bloqueada | Total posición | Estado    |       |
|--------------|-------------------------------|---------------------|--------------------|----------------|-----------|-------|
| 10108        | Cuenta de Valores Propios     | 510,0000            | 0,0000             | 510,0000       | Pendiente | 801   |
| 10110        | Cuenta de Mandante Individual | 1.000,0000          | 0,0000             | 1.000,0000     | Pendiente | 😣 ⊘ 🗎 |
| 60000411     | Cuenta de Valores Propios     | 8.000,0000          | 0,0000             | 8.000,0000     | Pendiente | 😣 ⊘ 🗎 |
|              |                               |                     |                    |                |           |       |

Esta equis roja para rechazar estará habilitada para su selección, en las siguientes condiciones:

- Debe tener el perfil Confirmador de Saldos Depositante
- El proceso de confirmación debe estar abierto, es decir no se ha alcanzado el plazo máximo de confirmación del periodo.

Después de seleccionar la equis roja, se abre la ventana emergente "**Rechazar saldo depositante**", donde se muestra la información del saldo seleccionado. Para completar el rechazo es necesario ingresar en primera instancia, la información que el depositante está rectificando en la sección "**Informado por depositante**", para los campos **Posición disponible** y **Posición bloqueada**, el campo Posición total se calcula sólo.

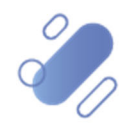

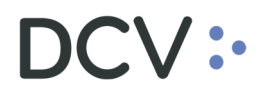

| Q   17-03-2025                                     | ▼   31-03-2025                        | 👻 📔 Exportar 👱                 |
|----------------------------------------------------|---------------------------------------|--------------------------------|
|                                                    |                                       |                                |
| Rechazar saldo deposita                            | inte                                  |                                |
| El siguiente registro será rechazado               |                                       |                                |
| - Número de cuenta                                 | Tipo de cuenta                        |                                |
| 10110                                              | Cuenta de Mandante Individual         |                                |
| Informado por el DCV                               | Informado por depositante             |                                |
| – Posición disponible                              | Posición disponible                   |                                |
| 1.000,0000                                         | 0                                     |                                |
| - Posición bloqueada                               | Posición bloqueada                    |                                |
| 0,0000                                             | 0                                     |                                |
| – Posición total                                   | Posición total                        | Token                          |
| 1.000,0000                                         | 0                                     | ব ⊙                            |
|                                                    | · · · · · · · · · · · · · · · · · · · | Token de identificación seguro |
| Detalle de saldos no conformes por ins             | trumento                              |                                |
| I Descargue aquí estructura de archivo requer      | ido                                   |                                |
| 2 - Arrastre aquí su archivo o baga clic para sele | ccionarlo (Máximo un archivo)         |                                |
| Formato permitido con extensión xlsx.              |                                       |                                |
| Tamaño máximo 1MB.                                 |                                       |                                |
|                                                    | J                                     | Volver Rechazer                |
|                                                    |                                       | Nechazar                       |

Una vez ingresada la información, para cada rechazo informado, se deberá indicar el detalle de los saldos no conformes por instrumento a través de la carga de un archivo Excel.

El Depositante tendrá la opción de descargar desde la aplicación una estructura sugerida del archivo requerido para posteriormente informar al Comité de Vigilancia el detalle de los saldos no conformes por instrumento, a través de la siguiente opción: "1.- Descargue aquí estructura de archivo requerido", al pinchar "**aquí**" se descargará un archivo en formato "Excel".

| Detalle de saldos no conformes por instrumento                                                                                                |
|----------------------------------------------------------------------------------------------------|
| 1 Descargue aqui estructura de archivo requerido                                                                                              |
| 2 Arrastre aquí su archivo o haga clic para seleccionarlo. (Máximo un archivo)<br>Formato permitido con extensión xlsx.<br>Tamaño máximo 1MB. |

Este archivo generado será mostrado como un archivo descargado en el navegador y tendrá el nombre de: ejemplo.xlsx

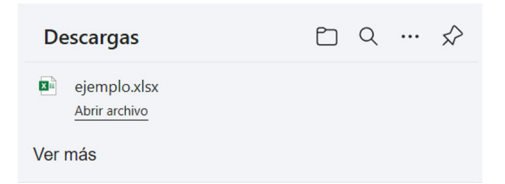

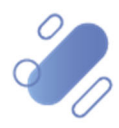

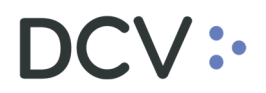

Completada la información del rechazo en el documento sugerido, el depositante deberá seleccionar y/o arrastrar el archivo para efectuar la carga del documento en la opción "2.- Arrastre aquí su archivo o haga clic para seleccionarlo. (Máximo un archivo)", donde se habilitarán dos íconos, el primero (🖢) permite descargar el documento cargado mientras que el segundo ( ) permite eliminar dicho archivo. Finalmente, debe ingresar el Token RSA y presionar el botón **Rechazar**.

| El siguiente registro será <b>rechazado</b>                |                                |                                           |      |
|------------------------------------------------------------|--------------------------------|-------------------------------------------|------|
| - Número de cuenta                                         | Tipo de cuenta                 | n I 🕓 I 🧎                                 |      |
| 10110                                                      | Cuenta de Mandante Individual  |                                           |      |
| nformado por el DCV                                        | Informado por depositante      |                                           |      |
| Posición disponible                                        | Posición disponible            |                                           |      |
| 1.000,0000                                                 | 0                              |                                           |      |
| Posición bloqueada                                         | Posición bloqueada             |                                           |      |
| 0,0000                                                     | 0                              |                                           |      |
| Posición total                                             | - Posición total               | - Token                                   |      |
| 1.000,0000                                                 | C                              | » الع الع الع الع الع الع الع الع الع الع | •    |
|                                                            |                                | Token de identificación se                | guro |
| etalle de saldos no conformes por ins                      | trumento                       |                                           |      |
| - Descargue aquí estructura de archivo requeri             | do                             |                                           |      |
| 2 Arrastre aquí su archivo o haga clic para selec          | ccionarlo. (Máximo un archivo) |                                           |      |
| Formato permitido con extensión xlsx.<br>Tamaño máximo 1MB |                                |                                           |      |
|                                                            |                                |                                           |      |

Es importante señalar que, el archivo deberá tener extensión xlsx y pesar hasta un mega. En caso de que esta situación no se cumpla, el sistema rechazará la carga del archivo, y desplegará el siguiente mensaje: "El archivo debe tener formato y estructura xlsx y pesar hasta 1 MB".

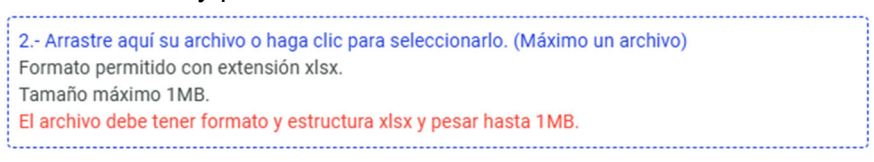

A su vez, si el archivo es cargado con algún nivel de confidencialidad, que no permita el acceso a terceros, se desplegará el siguiente mensaje: "El nivel de confidencialidad del archivo debe permitir que pueda ser leído por terceros".

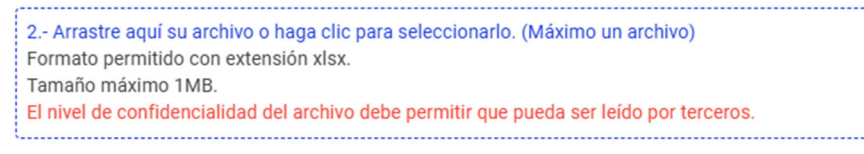

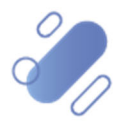

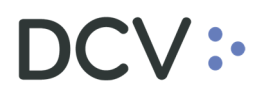

Luego, se muestra el resultado exitoso del rechazo del saldo, indicando el número de la cuenta rechazada. Se debe presionar el botón **Continuar** para finalizar el rechazo. Finalmente, se vuelve a la pantalla de consulta de saldos, pero con la consulta refrescada, es decir, con el cambio de estado del saldo rechazado.

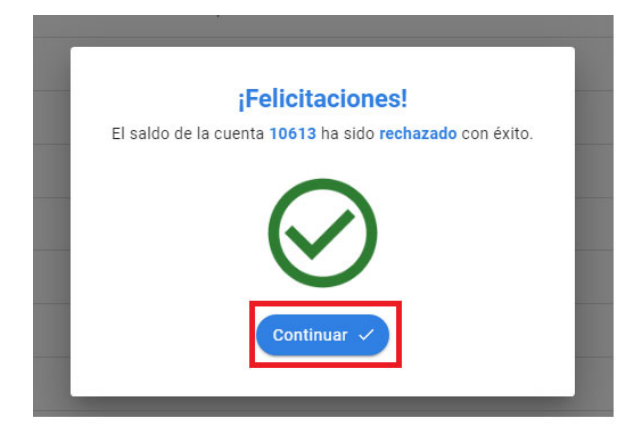

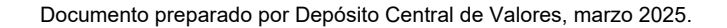

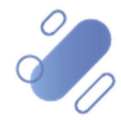

## 6. Ver detalle de aprobación de saldo

Para visualizar el **detalle** de aprobación de saldo, se debe seleccionar el ícono hoja en el registro del saldo respectivo. Esta opción siempre estará disponible, independiente del perfil y del periodo de confirmación consultado.

| ¿Qué estás b | uscando?                      | ٩ | Secha de proceso | •                | Plazo máximo confirmación<br>31-01-2025 | Exportar 🕁         |             |       |
|--------------|-------------------------------|---|------------------|------------------|-----------------------------------------|--------------------|-------------|-------|
| N* de ci 🔶 🗄 | Tipo de cuenta                |   | Pos              | ición disponible | Posición bloqueada                      | Total posición     | Estado      |       |
| 10189        | Cuenta de Mandante Individual |   |                  | 1.000.000,0000   | 0,0000                                  | 1.000.000,0000     | No conforme | ⊗ ⊘ 🗎 |
| 10613        | Cuenta de Mandante Agrupada   |   | 1.00             | 0.009.250,0000   | 750,0000                                | 1.000.010.000,0000 | Conforme    | 🙁 🕗 🖿 |
| 10705        | Cuenta de Mandante Agrupada   |   | 1                | 5.209.500,0000   | 1.500,0000                              | 15.211.000,0000    | Pendiente   | ⊗ ⊘ 🗎 |

Después de seleccionar el ícono de la hoja, se abre la ventana emergente **Detalle** saldo depositante, donde se muestran los datos del saldo informado por el DCV, los datos informados o corregidos por el depositante, el estado actual, el código del usuario del cambio de estado y la fecha de cambio de estado, del último cambio de estado informado por el depositante.

Finalmente, se presiona el botón **Volver** para regresar a la consulta de saldos de depositante.

| <ul> <li>Número de cuenta</li> <li>10189</li> </ul> | Tipo de cuenta<br>Cuenta de Mandante Individual |                           |        |                         |
|-----------------------------------------------------|-------------------------------------------------|---------------------------|--------|-------------------------|
|                                                     |                                                 |                           |        |                         |
| Informado por el DCV                                |                                                 | Informado por depositante |        | Detalle de confirmación |
| - Posición disponible                               |                                                 | – Posición disponible –   |        | - Estado                |
| 1.000                                               | .000,0000                                       |                           | 0,0000 | Conforme                |
| – Posición bloqueada –                              |                                                 | – Posición bloqueada –    |        | Usuario                 |
|                                                     | 0,0000                                          |                           | 0,0000 | 12.664.655-0            |
| – Posición total –                                  |                                                 | – Posición total –        |        | - Fecha                 |
| 1.000                                               | .000,0000                                       |                           | 0,0000 | 11-11-2024 10:50        |

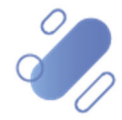